### MINNESOTA WORKERS' COMPENSATION MODERNIZATION PROGRAM

## Quick reference guide: RCR and amend-RCR submission

Work Comp Campus will be used to electronically file documents that were previously filed via paper. Users are able to file RCRs and amended RCRs electronically in Campus.

| 1.    | drop-down menu on the          | DEPARTMENT OF<br>LABOR AND INDUSTRY<br>WORK COMP CAMPUS                                                                                                    | Submit a Filing 🗸                                                                               |                                                              |  |  |  |  |
|-------|--------------------------------|----------------------------------------------------------------------------------------------------|-------------------------------------------------------------------------------------------------|--------------------------------------------------------------|--|--|--|--|
|       | dashboard.                     | My Overview                                                                                                    | Access a Case or Claim                                                                          |                                                              |  |  |  |  |
| 2.    | Select Rehab Consultation      |                                                                                                    | Individual Rehab Provider Registration                                                          |                                                              |  |  |  |  |
|       | Report                         | 2                                                                                                    | Initiate a Dispute                                                                              |                                                              |  |  |  |  |
|       |                                |                                                                                                    | Object to Penalty                                                                               | U                                                            |  |  |  |  |
|       |                                | Open Claims                                                                                                    | Open Appeal/Petition                                                                            | w Documents                                                  |  |  |  |  |
|       |                                |                                                                                                    | Debah Consultation Deposit                                                                      |                                                              |  |  |  |  |
|       |                                | View details associated to your<br>claims in the My Queue portal.                                                                                              |                                                                                                 | eview documents in the<br>tifications panel to ensure        |  |  |  |  |
|       |                                |                                                                                                    | Rehab Provider Registration                                                                     | accuracy.                                                    |  |  |  |  |
| 3.    | Enter the information in one   | Rehab Consultation Report (RCR)                                                                                                    |                                                                                                 |                                                              |  |  |  |  |
|       | of the three boxes to locate   |                                                                                                    |                                                                                                 | ٩                                                            |  |  |  |  |
|       | the claim you are filing for.  | Locate a Claim Report Details                                                                                                    |                                                                                                 |                                                              |  |  |  |  |
| *1f   | a matching claim is not found  | Please provide at least one of the following sets of information. All of the infor<br>Compensation Hotline at [Support Phone Number] or email us at [Support E | mation within a grouping must be completed in order to locate a claim. If you<br>mail Address1. | would like assistance, please contact the Minnesota Workers' |  |  |  |  |
|       | will be prompted to opter      |                                                                                                    |                                                                                                 |                                                              |  |  |  |  |
| yuu   | litional information about the | WID<br>(55-##-####.####)                                                                                                    | Jurisdictional Claim Number (JCN)                                                               | Employee Last 4 SSN                                          |  |  |  |  |
| auc   | m to proceed with the DCD      | Employee Date Of Injury 🖻 OR                                                                                                    | Employee Last Name OR                                                                           | Employee Date Of Injury                                      |  |  |  |  |
| filin |                                | (mm//dd/2000)                                                                                                    |                                                                                                 | Employee Last Name                                           |  |  |  |  |
| 11111 | lg.                            |                                                                                                    |                                                                                                 |                                                              |  |  |  |  |
|       |                                |                                                                                                    |                                                                                                 |                                                              |  |  |  |  |
| 4.    | Enter the information for the  | DEPARTMENT OF<br>LABOR AND INDUSTRY<br>WORK COMP CAMPUS                                                                                                    |                                                                                                 | 💭 Spencer Wilson 🗸                                           |  |  |  |  |
|       | Claim Representative.          | Dashboard > Rehab Consultation Report (RCR)                                                                                                    |                                                                                                 |                                                              |  |  |  |  |
|       |                                | Rehab Consultation Report (RCR)                                                                                                    |                                                                                                 |                                                              |  |  |  |  |
|       |                                | •                                                                                                    |                                                                                                 | 0                                                            |  |  |  |  |
|       |                                | Locate a Claim                                                                                                    |                                                                                                 | Report Details                                               |  |  |  |  |
|       |                                | Claim Details<br>Please provide the following information.                                                                                                    |                                                                                                 |                                                              |  |  |  |  |
|       |                                | Campus File Number Date of Injury Claim                                                                                                    | a Admin Claim Number Claim Representative First Nam Claim Repr                                  | resentative Last Nam Claim Representative Phone Nu           |  |  |  |  |
|       |                                | CL-05-9191-330 6/15/2020                                                                                                    | Steve Madden                                                                                    | (804) 724-3654                                               |  |  |  |  |
|       |                                |                                                                                                    |                                                                                                 |                                                              |  |  |  |  |
|       |                                | Employee Details                                                                                                    |                                                                                                 |                                                              |  |  |  |  |
| 5.    | Enter all required             | WID Number<br>EE-02-5696-952                                                                                                    | Employee<br>Luke Danes                                                                          |                                                              |  |  |  |  |
|       | information, marked with an    | Employee Address                                                                                                    |                                                                                                 |                                                              |  |  |  |  |
|       | asterisk.                      | City State                                                                                                    | Zip Code                                                                                        |                                                              |  |  |  |  |
|       |                                | Phone Number *<br>(234) 567-6543                                                                                                    |                                                                                                 |                                                              |  |  |  |  |
|       |                                | QRC Details                                                                                                    | Autority Barry Constanting                                                                      |                                                              |  |  |  |  |
|       |                                | Spencer Wilson Test Rehab Provider Minnesota Tax ID                                                                                                    |                                                                                                 |                                                              |  |  |  |  |
|       |                                | Rehab Provider Group Address<br>123 Nichols Street Saint Paul MN (Primary Address)                                                                             |                                                                                                 | ~                                                            |  |  |  |  |
|       |                                | QRC Number<br>12345                                                                                                    | QRC Firm Number<br>RP-02-5789-726                                                               |                                                              |  |  |  |  |
|       |                                | QRC Phone Number *<br>(703) 481-9944                                                                                                    |                                                                                                 |                                                              |  |  |  |  |
|       |                                |                                                                                                    |                                                                                                 |                                                              |  |  |  |  |
|       |                                |                                                                                                    |                                                                                                 |                                                              |  |  |  |  |

| 6. | Answer all of the questions in | Γ     | Qualificatio                                                | on Details                                                                                                    |                                                                                                 |                                                                 |
|----|--------------------------------|-------|-------------------------------------------------------------|----------------------------------------------------------------------------------------------------|-------------------------------------------------------------------------------------------------|-----------------------------------------------------------------|
|    | the Qualification Details      |       | held at the time of                                         | employee is permanently precluded or likely to be perm<br>f injury.                                                               | anentiy preciuded in engaging from the employee's usual an                                      | a customary occupation or from engaging in the job the employee |
|    | section.                       |       | In my opinion, the                                          | employee is reasonably expected to return to suitable g                                                                           | ainful employment with the date-of-injury employer.                                             |                                                                 |
| 7. | Provide a narrative by typing  |       | In my opinion, the                                          | employee is reasonably expected to return to suitable g                                                                           | sinful employment through the provision of rehabilitation se                                    | ervices, considering the treating physician's opinion on the    |
|    | in the Narrative Report field  |       | O No O Yes                                                  |                                                                                                    |                                                                                                 |                                                                 |
|    | or uploading a document.       |       | I have consulted w                                          | ith the date-of-injury employer regarding the above issu                                                                          | es.                                                                                             |                                                                 |
| 8. | Upload the <b>Rights and</b>   |       | Eligibility Stateme                                         | nt<br>he employee is a qualified employee and eligible for rehabilit                                                              | ation services at this time according to Minn. Rules 5220.0100, su                              | Jbp.22                                                          |
|    | Responsibilities document.     |       | <ul> <li>In my opinion</li> <li>The parties have</li> </ul> | he employee is not a qualified employee and is not eligible fo<br>e informed me that they wish to initiate statutory rehabilitati | r rehabilitation services at this time according to Minn. Rules 522<br>on services at this time | 0.0100, subp.22                                                 |
|    |                                |       | Narrative R<br>Please provide a Nai<br>Narrative Report *   | eport<br>rrative either by filling out the field below or attaching a docu<br>ment                                                | ment in the provided attachment section                                                         |                                                                 |
|    |                                | - 1 - | File Name                                                   | File Type                                                                                                    | Description                                                                                     | Remove                                                          |

### **Rights and Responsibilities**

He Rights and Responsibilities must be received by the Department of Labor and Industry prior to closing the rehab case
 Hublad Document

9. Select who should be served the RCR.

\*The table will allow you to choose from parties on the claim. To serve the document to someone not listed, click the + Add Service Recipient button.

10. Check all required boxes and fill in the remaining required fields.

\*The name entered must exactly match the name on your Campus profile.

11. Submit the form.

# Submitting an amended RCR

- 1. Go to your **My Rehab Cases** queue.
- 2. Click on a **Rehab Transaction ID**.

| _                                 |                                                                                                    |                          |                                                            |                                       |                |              |  |  |  |  |  |
|-----------------------------------|----------------------------------------------------------------------------------------------------|--------------------------|------------------------------------------------------------|---------------------------------------|----------------|--------------|--|--|--|--|--|
| 4                                 | Affidavit of Service                                                                                                    |                          |                                                            |                                       |                |              |  |  |  |  |  |
|                                   | Parties                                                                                                    |                          |                                                            |                                       |                |              |  |  |  |  |  |
|                                   | elect the parties to serve below. You may update service addresses for parties served via mail. Click the Add Service Recipient button to add parties to the service list.                                                                                                    |                          |                                                            |                                       |                |              |  |  |  |  |  |
|                                   | + Add Service Recipient                                                                                                    |                          |                                                            |                                       |                |              |  |  |  |  |  |
| 1                                 | Serve Party                                                                                                    | Name                     | Role                                                       | Address                               | Service Method | Service Date |  |  |  |  |  |
|                                   |                                                                                                    | Luke Danes               | Employee                                                   |                                       | Electronic     | 8/4/2020     |  |  |  |  |  |
|                                   |                                                                                                    | Darth Vader              | Administrator                                              | DLITestExt1+general15@gmail.com       | None           |              |  |  |  |  |  |
|                                   |                                                                                                    | Forrest Gump             | Other Representative                                       | dlitestext1+general2@gmail.com        | None           |              |  |  |  |  |  |
|                                   |                                                                                                    | The Paint Store          | Employer                                                   |                                       | Electronic     | 8/4/2020     |  |  |  |  |  |
|                                   | Notice                                                                                                    |                          |                                                            |                                       |                |              |  |  |  |  |  |
|                                   | Jpon clicking                                                                                                    | Submit, Campus will:     |                                                            |                                       |                |              |  |  |  |  |  |
|                                   | Create     Sond ar                                                                                                    | and merge an Affidavit o | of Service with your filed document                        |                                       |                |              |  |  |  |  |  |
|                                   | • Serve parti                                                                                                    | es by mail you must prir | nt a conv of the filed document and your Affidavit of Serv | ice.                                  |                |              |  |  |  |  |  |
|                                   | Declaratio                                                                                                    |                          | ······································                     |                                       |                |              |  |  |  |  |  |
| Ē                                 | declare u                                                                                                    | inder penalty of perjury | that everything that I have stated in this document is tru | ie and correct. Minn. Stat. § 358.116 |                |              |  |  |  |  |  |
|                                   | Electronic Signature                                                                                                    |                          |                                                            |                                       |                |              |  |  |  |  |  |
|                                   | Please type your First and Last Name as they appear on your CAMPUS profile. By signing and dating this form, I certify copies of this form and attachments are being sent to the en<br>Department of Labor and Industry and, if required, to the department's Vocational Rehabilitation unit (VRU). |                          |                                                            |                                       |                |              |  |  |  |  |  |
| Б                                 | Full Name of Signatory *                                                                                                    |                          |                                                            |                                       |                |              |  |  |  |  |  |
| Ē                                 | understand that by checking this box, I am legally signing this electronic form and I confirm that the information on this form is true, accurate, and complete to the best of my                                                                                                    |                          |                                                            |                                       |                |              |  |  |  |  |  |
| Initial Rehab Consultation Date * |                                                                                                    |                          |                                                            |                                       |                |              |  |  |  |  |  |
| (mm/dd/yyy)                       |                                                                                                    |                          |                                                            |                                       |                |              |  |  |  |  |  |
|                                   |                                                                                                    |                          |                                                            |                                       |                |              |  |  |  |  |  |
| Γ                                 | Submit Form         Back         Save as Draft         Download PDF         Preview         Cancel                                                                                                    |                          |                                                            |                                       |                |              |  |  |  |  |  |
|                                   |                                                                                                    |                          |                                                            |                                       |                |              |  |  |  |  |  |
|                                   |                                                                                                    |                          |                                                            |                                       |                |              |  |  |  |  |  |
|                                   |                                                                                                    |                          |                                                            |                                       |                |              |  |  |  |  |  |

| My Queue                   | 5              |                        |          |                |                                       |                   |        |   |
|----------------------------|----------------|------------------------|----------|----------------|---------------------------------------|-------------------|--------|---|
| My Claims                  | My Disputes    | My Forms               | My Rehab | Cases My SCF   | Assessment R                          | eports            |        |   |
| Rehab<br>Transaction<br>ID | Employee       | Associated<br>Claim ID | Insurer  | QRC            | Initial Rehab<br>Consultation<br>Date | Date of<br>Injury | Status | T |
| RT-07-1508-00              | Craig Robinson | CL-05-9191-531         |          | Spencer Wilson | 7/1/2020                              | 6/1/2020          | Open   |   |
| RT-07-1509-47              | Greg Maddox    | CL-05-9705-715         |          | Spencer Wilson | 7/8/2020                              | 6/4/2020          | Open   |   |
| RT-07-1510-23              | 4 Greg Maddox  | CL-05-9705-715         |          | Spencer Wilson | 7/19/2020                             | 6/4/2020          | Open   |   |
| RT-07-2607-39              | Luke Danes     | CL-05-9191-330         |          | Spencer Wilson | 1/1/2001                              | 6/15/2020         | Open   |   |

- Click R-form Detail in the top right of the Rehab Transaction Details page.
- Click on the RCR, then select Amend and click Next.
- Enter any information you would like to amend or in the required fields, marked with an asterisk.

- Select whether you would like to distribute the document. If Yes, you can select from the lists of users who can be served electronically or manually.
- 7. Attest to the form and electronically sign it.
- 8. The amended RCR has now been filed.

| l in the top      | DEPARTMENT OF<br>LABOR AND INDUSTRY<br>WORK COMP CAMPUS                                                                                 |                                                                                        |                                                           |                                          | <u>ئ</u>                                    | Spencer Wilso    |
|-------------------|----------------------------------------------------------------------------------------------------|----------------------------------------------------------------------------------------|-----------------------------------------------------------|------------------------------------------|---------------------------------------------|------------------|
|                   | Dashboard > Voc Rehab Case: RT-07-2607-391                                                                                              |                                                                                        |                                                           |                                          |                                             |                  |
| <b>s</b> page.    | Rehab For: Luke Danes<br>VocRehabCase: RT-07-2607-391                                                                                   | Open                                                                                   |                                                           |                                          | R-Form Details                              | → + Subm         |
|                   | Rehab Summary<br>Assigned QRC<br>Spencer Wilson                                                                                         |                                                                                        | Rehab Provid                                              | ler Firm                                 |                                             |                  |
|                   | Claim ID<br>CL-05-9191-330                                                                                                    | Date of Injury<br>6/15/2020                                                            |                                                           |                                          |                                             |                  |
| an aslant         | Rehab Fr                                                                                                    |                                                                                        |                                                           |                                          |                                             |                  |
| en select<br>ext. | VocRehabCase Amend                                                                                                    |                                                                                        |                                                           |                                          |                                             | Sut              |
|                   | Assigned QRC<br>Spencer Wilsc                                                                                                    |                                                                                        |                                                           |                                          |                                             | •                |
|                   | Clam ID R-2                                                                                                    |                                                                                        |                                                           |                                          |                                             | <u> </u>         |
| on you            | DEPARTMENT OF<br>LABOR AND INDUSTRY<br>WORE COMPCAUPUI                                                                                  |                                                                                        |                                                           |                                          | Spencer Wilson 🗸                            |                  |
| d or in the       | Dashboard > Amend Rehab Consultation Report (RCR                                                                                        | 0                                                                                      |                                                           |                                          |                                             |                  |
| ked with          | Amend Rehab Consultation<br>Claim Details<br>Please provide the following information.                                                  | n Report (RCR)                                                                         |                                                           |                                          |                                             |                  |
|                   | Campus File Number Date of Injury<br>CL-05-9191-330 6/15/2020                                                                           | Claim Admin Claim Number                                                               | Claim Representative First Name<br>Steve                  | Claim Representative Last Name<br>Madden | Claim Representative Phone Nu<br>8047243654 |                  |
|                   | Employee Details<br>WID Number<br>EE-02-5696-952                                                                                        |                                                                                        | Employee<br>Luke Danes                                    |                                          |                                             |                  |
|                   | Employee Address                                                                                                    | State                                                                                  |                                                           |                                          |                                             |                  |
|                   | City State                                                                                                    |                                                                                        | Zip Code                                                  |                                          |                                             |                  |
|                   | Phone Number<br>2345676543                                                                                                    |                                                                                        |                                                           |                                          |                                             |                  |
|                   | Do You Want to Distribute This Document?                                                                                                |                                                                                        |                                                           |                                          |                                             |                  |
| e                 | No Ves  Distribute Electronically Upon submit, all selected parties will receive an end                                                 | nail notifying them of the document.                                                   |                                                           |                                          |                                             |                  |
| ou can            | Send to Party Name                                                                                                    | Role                                                                                   |                                                           |                                          | Address                                     |                  |
| ofusers           | Ron Weasley                                                                                                    | Service of Process Designee, 1                                                         | The Paint Store                                           |                                          | dlitestext1+general5@gm                     | ail.com          |
| orusers           | Erin Brockovich     Tyler Shepherd                                                                                                    | Service of Process Designee, E                                                         | Best Work Comp Law                                        |                                          | Di ITestExt1+attorney2@gn                   | @gmail.com       |
|                   | Distribute Manually                                                                                                    |                                                                                        |                                                           |                                          |                                             | C.8.10111011     |
| inually.          | The parties below cannot receive this document e                                                                                        | lectronically through Campus.                                                          |                                                           |                                          |                                             |                  |
|                   | Tom Bombadil                                                                                                    | Role                                                                                   | ice of Process Designee, TEST IN                          | ISURER                                   | Address<br>N/A                              |                  |
|                   | John Adams                                                                                                    | Servi                                                                                  | ice of Process Designee, Avenge                           | ers Insurance                            | P.O. Box 1368, Wilkes-Barre                 | PA 187031368     |
|                   | I attest that a copy of this form has been provided                                                                                     | to all required parties.                                                               |                                                           |                                          |                                             |                  |
| t.                | Electronic Signature<br>Please type your First and Last Name as they appear of<br>Department of Labor and Industry and, if required, to | on your CAMPUS profile. By signing and di<br>the department's Vocational Rehabilitatio | ating this form, I certify copies of ti<br>on unit (VRU). | his form and attachments are b           | eing sent to the employee, insurer, any     | attorney(s), the |
|                   | Full Name of Signatory *<br>Spencer Wilson                                                                                              |                                                                                        |                                                           |                                          |                                             |                  |
|                   | I understand that by checking this box, I am legally<br>Initial Rehab Consultation Date<br>1/1/2001                                     | r signing this electronic form and I confirm                                           | n that the information on this form                       | n is true, accurate, and complete        | e to the best of my knowledge.              |                  |
|                   | Submit Form Back Save as Draft                                                                                                    | Download PDF Preview Cano                                                              | cel                                                       |                                          |                                             |                  |
|                   | L                                                                                                    |                                                                                        |                                                           |                                          |                                             |                  |
| has now           |                                                                                                    |                                                                                        |                                                           |                                          |                                             |                  |

### Amend Rehab Consultation Report Successfully Submitted!

Confirmation Number: 3613

Associated ID: <u>**RT-07-2607-391**</u>

Click the link to view your new document: DO-07-2610-021

A confirmation email has been sent to minivikes@gmail.com for your records. You may view your forms in <u>My Form</u> <u>History</u>.

## Helpful tips

- All R-forms can be submitted from the **R-form Details** modal on the **Rehab Transaction Details** page.
- Campus will not allow certain R-forms to be submitted if previously required R-forms have not yet been submitted.
- A record of all forms submitted can be found in your **My Forms** queue on the dashboard.